# **TUSB926x SpeedBoost Monitor User's Guide**

# **User's Guide**

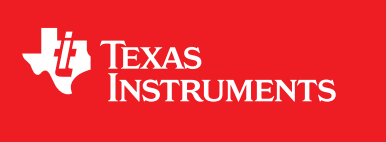

Literature Number: SLLU129 September 2010

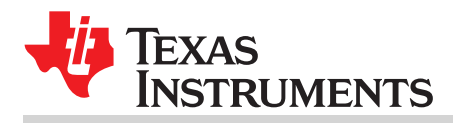

| 1 | Definiti                                | ons                                                           | . 5 |  |  |
|---|-----------------------------------------|---------------------------------------------------------------|-----|--|--|
| 2 | Required Equipment                      |                                                               |     |  |  |
| 1 | Running the Setup Program               |                                                               |     |  |  |
| 1 | Opening the SpeedBoost Monitor Software |                                                               |     |  |  |
| 2 | SB Monitor List Menu                    |                                                               |     |  |  |
| 3 | SB Monitor Settings                     |                                                               |     |  |  |
| 4 | Installi                                | ng the SB Driver                                              | 10  |  |  |
|   | 4.1                                     | Installing/Uninstalling the Driver Manually                   | 11  |  |  |
|   | 4.2                                     | Automatically Install the SB Driver                           | 11  |  |  |
|   | 4.3                                     | Automatically Install the Driver on Hard Drive Change         | 12  |  |  |
| 1 | TUSB9                                   | 260/TUSB9261 Not Detected After Installing SB Driver          | 13  |  |  |
| 2 | Transfe                                 | er Performance is Not Improved After Installing the SB Driver | 13  |  |  |

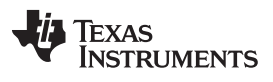

### List of Figures

| 1 | .NET Framework 3.5 Installation                | 6  |
|---|------------------------------------------------|----|
| 2 | Software Installation Completed                | 7  |
| 3 | SpeedBoost Monitor Software Locations          | 8  |
| 4 | SpeedBoost Monitor Task Bar Icon               | 8  |
| 5 | Item Menu of the SpeedBoost Monitor            | 9  |
| 6 | SpeedBoost Monitor Settings Window             | 9  |
| 7 | SpeedBoost Driver Installed on Your Hard Drive | 10 |
| 8 | Click on Your Device Name on the Device's List | 11 |
| 9 | Pop-Up Balloons                                | 11 |

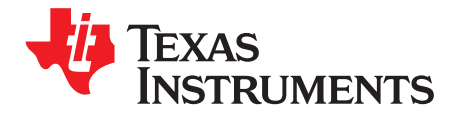

### Introduction

This document will serve as a user's manual for the TUSB9260 SpeedBoost Monitor GUI. It provides details on using the SpeedBoost Monitor software used with TUSB9260 based devices. The software is a Windows-based tool that provides a fast and friendly way for installing the SpeedBoost Driver to TUSB9260 based device. User can select between different types of settings for performing the installation depending on user's needs.

The term 'SB' is equivalent to 'SpeedBoost'.

#### 1 Definitions

The following are useful definitions for your reference:

- GUI Graphical user interface
- SW Software
- VID Vendor ID
- PID Product ID

#### 2 Required Equipment

The following is required in order to use the SB Monitor software:

- TUSB9260/TUSB9261 based device with the latest firmware
- Hard drive attached to the TUSB9260/TUSB9261 based device
- USB interface cable (Type A connector to Type B connector)
- PC running Windows XP<sup>™</sup>, Windows Vista<sup>™</sup> or Windows 7<sup>™</sup> (32-bit or 64-bit OS)
- USB 3.0 host already present in your system

Windows XP, Windows Vista, Windows 7 are trademarks of Microsoft.

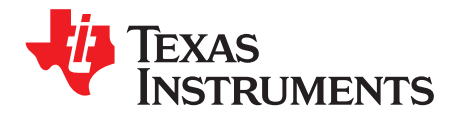

## Installing the SB Monitor Software

#### 1 Running the Setup Program

Extract the setup program on a directory of your choice. Run the "9260\_SpeedBoost-Monitor\_Setup.exe" file and let the "Installshield Wizard" guide you through the installation process.

The SB Monitor GUI needs MS .NET Framework 3.5 as a pre-requisite in order to work properly. The installer will guide you through this process in case such .NET framework version is not installed on your machine. Ensure that you have a proper internet connection since the installation will be performed through a web download directly from the MS site (see Figure 1).

| 0289200 | SpeedBoost Monitor - InstallShield Wizard                                                                                                    |
|---------|----------------------------------------------------------------------------------------------------|
| 3       | TUSB9260 SpeedBoost Monitor requires the following items to be installed on your<br>computer. Click Install to begin installing these requirements. |
| Status  | Requirement                                                                                                    |
| Pending | g Microsoft .NET Framework 3.5 (Web Download)                                                                                                    |
| 1       |                                                                                                    |
|         |                                                                                                    |
|         |                                                                                                    |
|         |                                                                                                    |
|         |                                                                                                    |
|         |                                                                                                    |
|         |                                                                                                    |

Figure 1. .NET Framework 3.5 Installation

After the .NET validation has finished, the installer will copy the necessary files to your local disk into the 'Program Files' directory.

Once necessary files have been copied into your system, the installer will give you the option to "Restart" the system in order to properly update the files.

It is highly recommended to choose "Yes, I want to restart my computer now." and Click "Finish" when the installer wizard indicates that the SB Monitor software installation has been completed (see Figure 2).

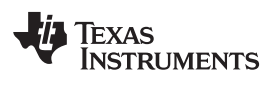

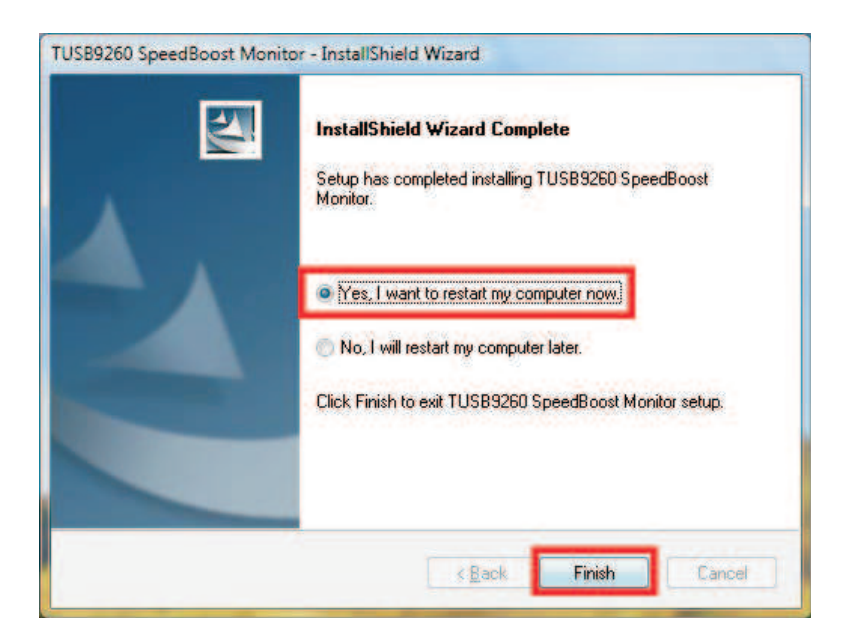

Figure 2. Software Installation Completed

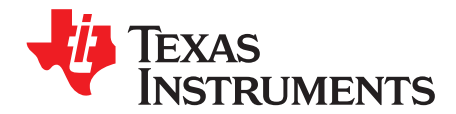

### Using the SB Monitor software

#### 1 Opening the SpeedBoost Monitor Software

**NOTE:** For Windows Vista/Windows 7 64-bit OS, you must press F8 during the machine's initial boot process and disable the "Driver Signature Enforcement" option from the advanced boot menu. This will allow you to install an unsigned driver and this way you won't face any installation troubles when installing the 'SpeedBoost Driver' to your device.

You can access the SB Monitor application by clicking on the "SpeedBoost Monitor" shortcut added on your desktop or by going to "Start  $\rightarrow$  Texas Instruments Inc  $\rightarrow$  TUSB9260 SpeedBoost Monitor  $\rightarrow$  SpeedBoost Monitor" (see Figure 3).

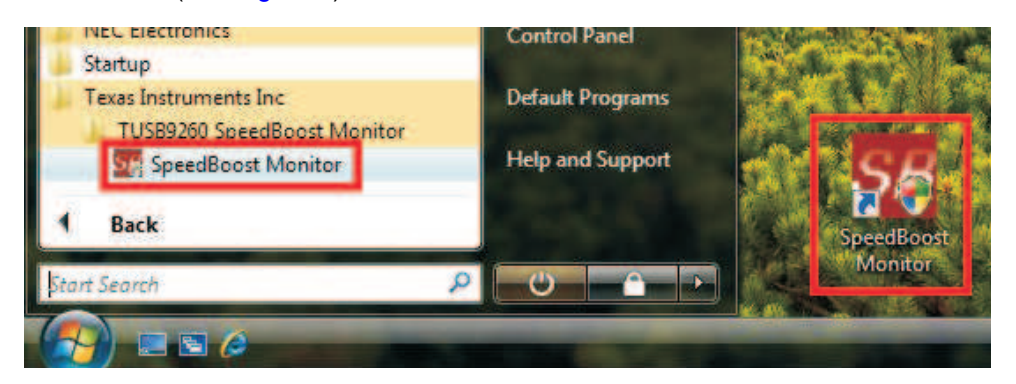

Figure 3. SpeedBoost Monitor Software Locations

**NOTE:** If you are running SB Monitor under a Windows Vista/Windows 7 platform and depending on your 'User Account Control Settings' you may be prompted with a window asking that if you want to allow the program to make changes to your computer. Please click Yes/Allow.

After executing the TUSB9260 SpeedBoost Monitor application, the following icon will appear on your 'Task Bar's notification area' (see Figure 4):

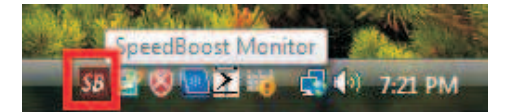

Figure 4. SpeedBoost Monitor Task Bar Icon

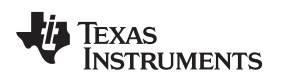

#### 2 SB Monitor List Menu

If you click on the SB Monitor Icon located at the 'notification area' of your 'task bar', a menu will pop up. This is the SB Monitor Item Menu.

There are two menu items that will appear always in the menu regardless of the SB Monitor compatible devices in your system: 'Close' and 'Settings' (see the blue square in Figure 5). By clicking at the 'Close' item, the application will be terminated. The 'SB Monitor Settings Window' will be displayed by clicking at the 'Settings' menu item.

For every SB Monitor compatible device on your system, a menu item displaying your hard-drive's friendly name will appear. Below each disk menu item, users can also check the name of the volumes present on that disk (see the red square in Figure 5).

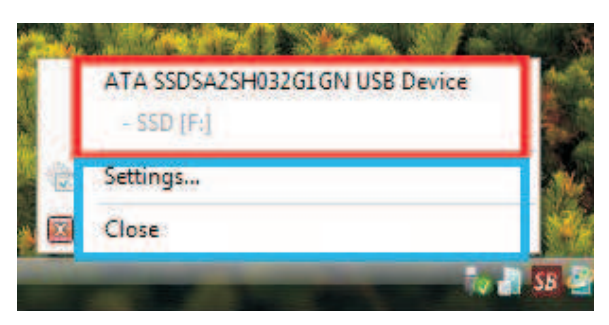

Figure 5. Item Menu of the SpeedBoost Monitor

### 3 SB Monitor Settings

The following section contains a brief description of the setting available through the 'SB Monitor Settings Window'.

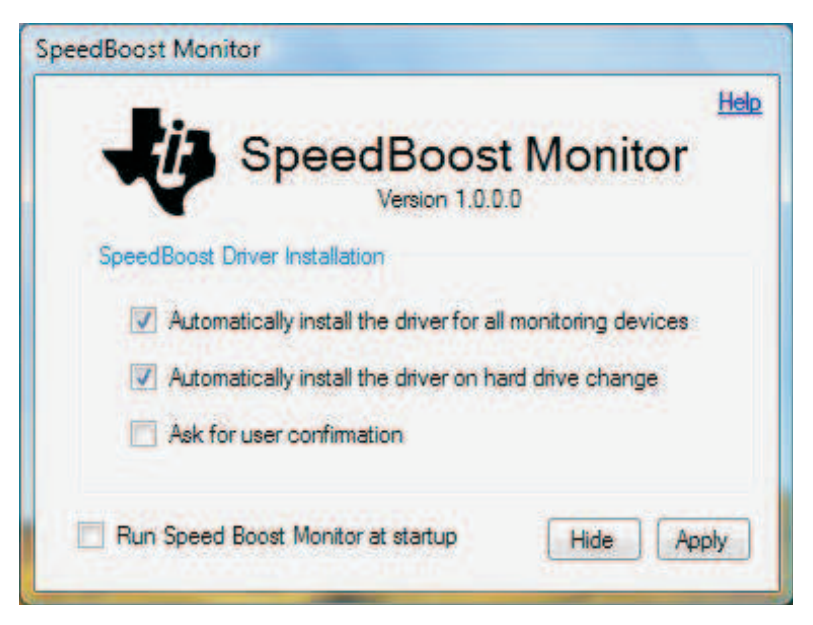

Figure 6. SpeedBoost Monitor Settings Window

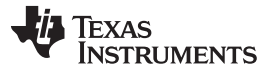

Installing the SB Driver

There are four options available through the SB Monitor Settings window:

- Run Speed Boost Monitor at startup (default setting: unchecked) If checked, SB Monitor will run always at Windows startup without the need to manually open the application.
- Automatically install the driver for all monitoring devices (default setting: checked) If checked, every time that the SB Monitor detects a compatible device, the SB Driver will be installed automatically without the need from the user to click at device on the menu item. Otherwise, users will need to manually check/un-check every SB compatible device in order to Install/Un-install the SB driver.
- Automatically install the driver on hard drive change (default setting: checked) If checked, if you had previously installed the SB Driver on a specific hard drive and you change the hard drive from your TUSB9260 device where the SB driver is not installedr, SB Monitor will automatically install the SB driver on your new hard drive.
- Ask for user confirmation (default setting: unchecked) If checked, before SB Monitor installs/un-installs the SB Driver to a device, a message box will appear asking for user's confirmation.

#### 4 Installing the SB Driver

**NOTE:** Only TUSB9260 based devices are recognized by SB Monitor; therefore, SB Driver can only be installed on them.

SB Driver can be installed into a compatible device either manually or automatically by SB Monitor depending on your settings.

If the driver is installed in your device, the background color of your hard-drive's name on the device's list will be green and you will also see a checkmark next to your hard-drive's name (see Figure 7). Otherwise, it means the SB driver is not yet installed on that device.

| ~ | ATA SSDSA25H032G1GN USB Device |  |
|---|--------------------------------|--|
| - |                                |  |
| 1 | Settings                       |  |
|   | Close                          |  |

Figure 7. SpeedBoost Driver Installed on Your Hard Drive

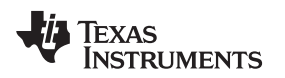

#### 4.1 Installing/Uninstalling the Driver Manually

To be able to install/uninstall the SB Driver manually the 'Automatically install the driver for all monitoring devices' checkbox in the settings window needs to be unchecked.

To install/uninstall the driver manually you need to click on your hard-drive's name at the device's list. This will start the SB Driver Installation (see Figure 8).

| and the second second second second second second second second second second second second second second second |                                                                  |
|----------------------------------------------------------------------------------------------------|------------------------------------------------------------------|
| ATA SSDSA2SH032G1GN USB Device                                                                                   | 2                                                                |
| - 22D [L:]                                                                                                    | 8.                                                               |
| Settings                                                                                                    | 1                                                                |
| Close                                                                                                    | 14                                                               |
|                                                                                                    | ATA SSDSA2SH032G1GN USB Device<br>- SSD (P)<br>Settings<br>Close |

Figure 8. Click on Your Device Name on the Device's List

A pop-up balloon will appear indicating that the SB Driver installation is in progress. Please wait while a second pop-up balloon appears confirming that the SB Driver has been successfully installed before starting to use your device (see Figure 9).

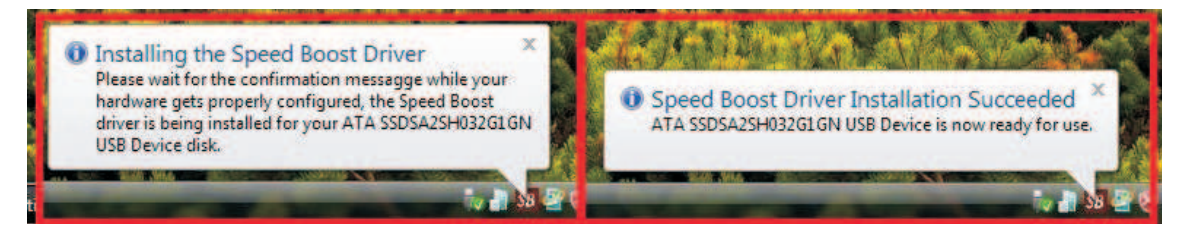

Figure 9. Pop-Up Balloons

**NOTE:** If checkbox 'Ask for user confirmation' from the settings window is checked, a message box will appear asking confirmation before proceeding. Click 'Yes' to install/uninstall the driver.

### 4.2 Automatically Install the SB Driver

SB Monitor provides an option to automatically install the SB Driver on every compatible device on your system; this is without the need from the user to click on the hard-drive's name at the device's list (as we detailed above). This functionality is enabled by default.

To disable this functionality you have to go to the settings window and uncheck the 'Automatically install the driver on hard drive change' checkbox.

If you have this functionality enabled, a popup balloon will appear indicating that the SB Driver installation is in progress upon compatible device detection. Please wait for a second pop up balloon to appear confirming that the SB Driver has been successfully installed before starting to use your device.

**NOTE:** If checkbox 'Ask for user confirmation' from the settings window is checked, a message box will appear asking for your confirmation before proceeding. Click 'Yes' to install the driver.

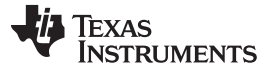

Installing the SB Driver

#### www.ti.com

#### 4.3 Automatically Install the Driver on Hard Drive Change

When changing the hard-drive attached to your TUSB9260 based device, it's normal that the SB driver installation on your device gets lost. In order to fix this, you can enable the "Automatically install the driver on hard drive change" option.

By enabling this option, the SB Monitor will automatically install the SB driver on your hard drive if it determines that the SB driver was previously installed on that TUSB9260 based device.

To disable this functionality you have to go to the settings window and uncheck the 'Automatically install the driver on hard drive change' checkbox.

**NOTE:** If checkbox 'Ask for user confirmation' from the settings window is checked, a message box will appear asking for your confirmation before proceeding. Click 'Yes' to install the driver.

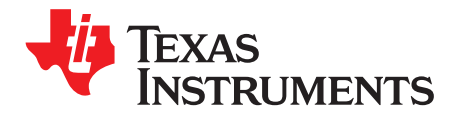

## Troubleshooting

### 1 TUSB9260/TUSB9261 Not Detected After Installing SB Driver

If you're running the SB Monitor under Windows Vista/Windows 7 (64 bits), remember to always disable the 'Driver Signature Enforcement' each time you start Windows. This issue is occurring because the SB Driver is not digitally signed by Windows.

In order to disable the 'Driver Signature Enforcement', you must press F8 during the machine's initial boot process and disable the "Driver Signature Enforcement" option from the advanced boot menu. This will allow you to install an unsigned driver.

### 2 Transfer Performance is Not Improved After Installing the SB Driver

Transfer performance depends on many factors like:

- Your USB host performance
- Internal bus performance (i.e. PCI/PCI Express)
- Your hard drive's performance

Regardless of these facts, there is some times where during the SB Driver installation your hard-drive was being used by another application, and so, the SB Monitor couldn't disable your device to properly instantiate the driver. If that is the case, please restart your system so the SB driver can work properly.

**NOTE:** If you're running the SB Monitor under Windows Vista/Windows 7 (64 bits), remember to always disable the 'Driver Signature Enforcement' each time you start Windows.

#### **IMPORTANT NOTICE**

Texas Instruments Incorporated and its subsidiaries (TI) reserve the right to make corrections, modifications, enhancements, improvements, and other changes to its products and services at any time and to discontinue any product or service without notice. Customers should obtain the latest relevant information before placing orders and should verify that such information is current and complete. All products are sold subject to TI's terms and conditions of sale supplied at the time of order acknowledgment.

TI warrants performance of its hardware products to the specifications applicable at the time of sale in accordance with TI's standard warranty. Testing and other quality control techniques are used to the extent TI deems necessary to support this warranty. Except where mandated by government requirements, testing of all parameters of each product is not necessarily performed.

TI assumes no liability for applications assistance or customer product design. Customers are responsible for their products and applications using TI components. To minimize the risks associated with customer products and applications, customers should provide adequate design and operating safeguards.

TI does not warrant or represent that any license, either express or implied, is granted under any TI patent right, copyright, mask work right, or other TI intellectual property right relating to any combination, machine, or process in which TI products or services are used. Information published by TI regarding third-party products or services does not constitute a license from TI to use such products or services or a warranty or endorsement thereof. Use of such information may require a license from a third party under the patents or other intellectual property of the third party, or a license from TI under the patents or other intellectual property of TI.

Reproduction of TI information in TI data books or data sheets is permissible only if reproduction is without alteration and is accompanied by all associated warranties, conditions, limitations, and notices. Reproduction of this information with alteration is an unfair and deceptive business practice. TI is not responsible or liable for such altered documentation. Information of third parties may be subject to additional restrictions.

Resale of TI products or services with statements different from or beyond the parameters stated by TI for that product or service voids all express and any implied warranties for the associated TI product or service and is an unfair and deceptive business practice. TI is not responsible or liable for any such statements.

TI products are not authorized for use in safety-critical applications (such as life support) where a failure of the TI product would reasonably be expected to cause severe personal injury or death, unless officers of the parties have executed an agreement specifically governing such use. Buyers represent that they have all necessary expertise in the safety and regulatory ramifications of their applications, and acknowledge and agree that they are solely responsible for all legal, regulatory and safety-related requirements concerning their products and any use of TI products in such safety-critical applications, notwithstanding any applications-related information or support that may be provided by TI. Further, Buyers must fully indemnify TI and its representatives against any damages arising out of the use of TI products in such safety-critical applications.

TI products are neither designed nor intended for use in military/aerospace applications or environments unless the TI products are specifically designated by TI as military-grade or "enhanced plastic." Only products designated by TI as military-grade meet military specifications. Buyers acknowledge and agree that any such use of TI products which TI has not designated as military-grade is solely at the Buyer's risk, and that they are solely responsible for compliance with all legal and regulatory requirements in connection with such use.

TI products are neither designed nor intended for use in automotive applications or environments unless the specific TI products are designated by TI as compliant with ISO/TS 16949 requirements. Buyers acknowledge and agree that, if they use any non-designated products in automotive applications, TI will not be responsible for any failure to meet such requirements.

Following are URLs where you can obtain information on other Texas Instruments products and application solutions:

| Products                    |                        | Applications                  |                                   |
|-----------------------------|------------------------|-------------------------------|-----------------------------------|
| Amplifiers                  | amplifier.ti.com       | Audio                         | www.ti.com/audio                  |
| Data Converters             | dataconverter.ti.com   | Automotive                    | www.ti.com/automotive             |
| DLP® Products               | www.dlp.com            | Communications and<br>Telecom | www.ti.com/communications         |
| DSP                         | dsp.ti.com             | Computers and<br>Peripherals  | www.ti.com/computers              |
| Clocks and Timers           | www.ti.com/clocks      | Consumer Electronics          | www.ti.com/consumer-apps          |
| Interface                   | interface.ti.com       | Energy                        | www.ti.com/energy                 |
| Logic                       | logic.ti.com           | Industrial                    | www.ti.com/industrial             |
| Power Mgmt                  | power.ti.com           | Medical                       | www.ti.com/medical                |
| Microcontrollers            | microcontroller.ti.com | Security                      | www.ti.com/security               |
| RFID                        | www.ti-rfid.com        | Space, Avionics & Defense     | www.ti.com/space-avionics-defense |
| RF/IF and ZigBee® Solutions | www.ti.com/lprf        | Video and Imaging             | www.ti.com/video                  |
|                             |                        | Wireless                      | www.ti.com/wireless-apps          |

Mailing Address: Texas Instruments, Post Office Box 655303, Dallas, Texas 75265 Copyright © 2010, Texas Instruments Incorporated